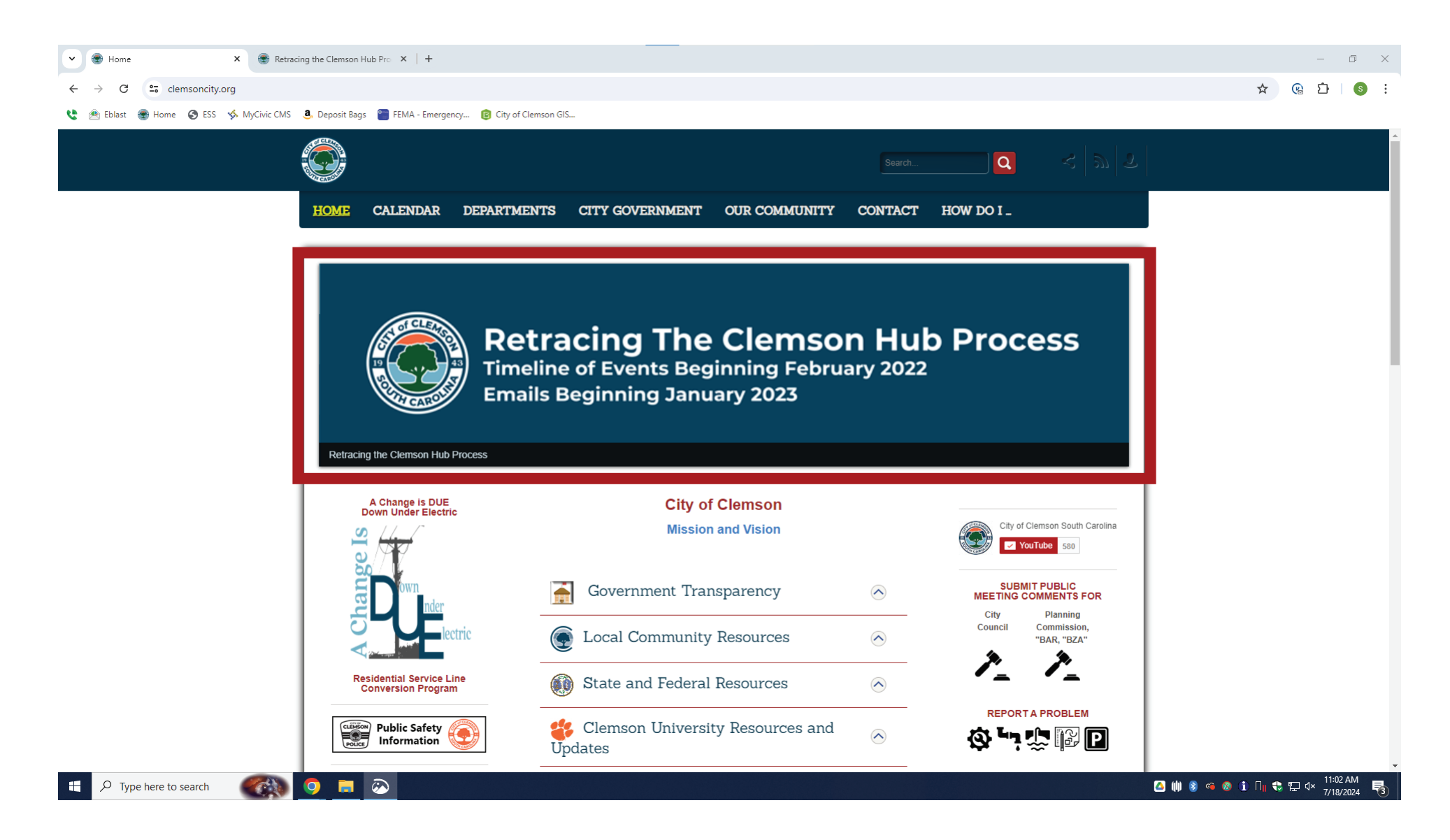

Visit clemsoncity.org and click the "Retracing the Clemson Hub Process." (If you see the Comp Plan Banner, wait a few seconds, and the banner will shift.)

## After you click the banner, you will see this article.

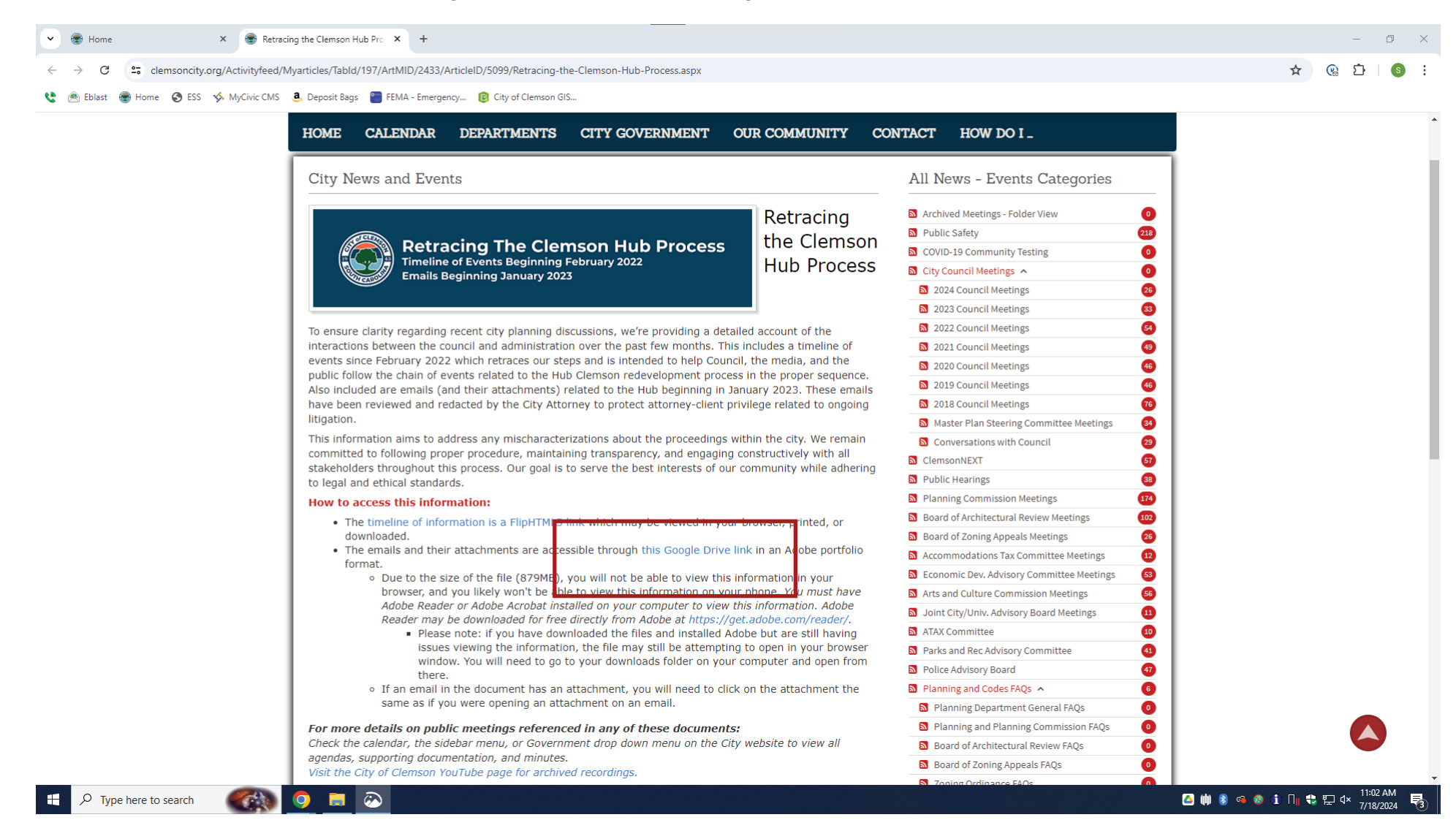

The email file is located under the Google Drive link.

After clicking the Google Drive link, you should see this screen. Click the "Download" button.

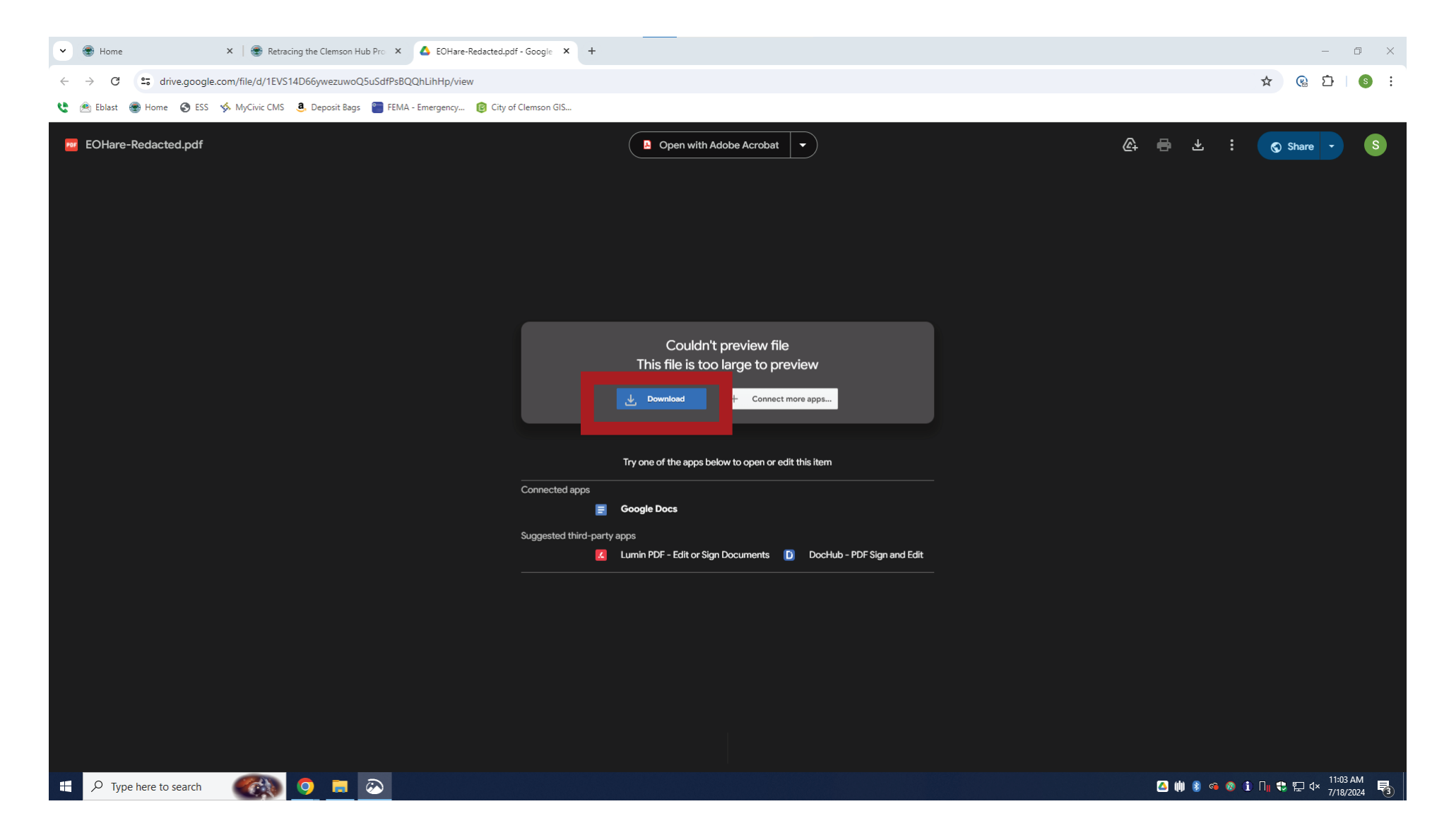

## Then click "Download Anyway"

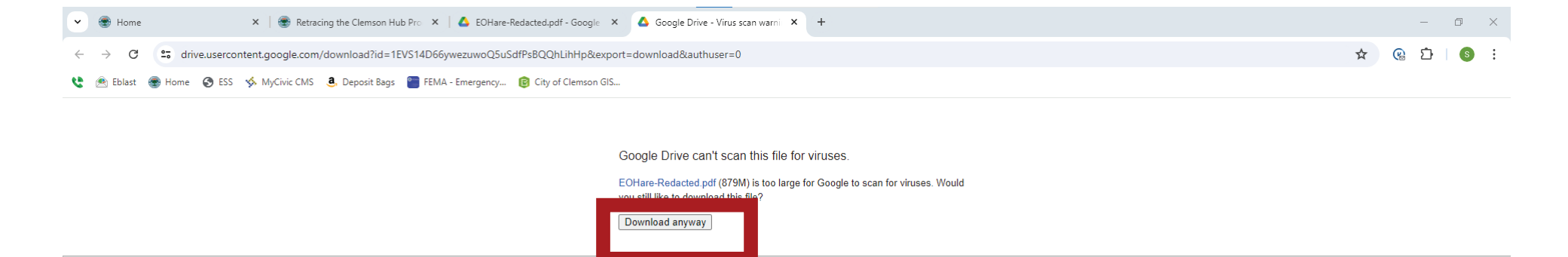

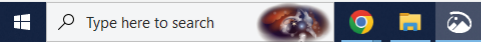

4

🔼 🗰 💈 👒 🚳 👔 Π🛛 🖏 🗗 ΔΗ 🛐

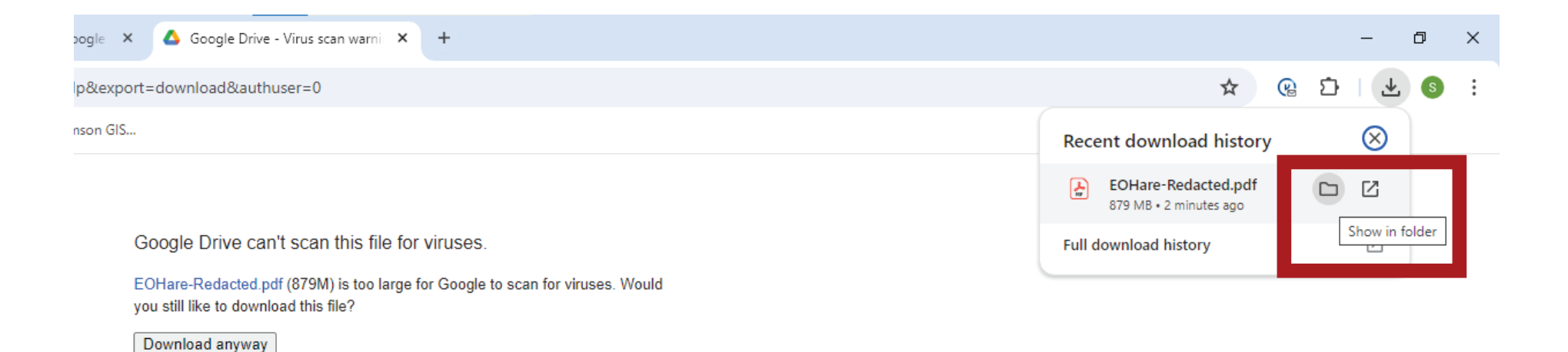

You should see the "Recent Download History" pop up. Here you must click the "show in folder" button.

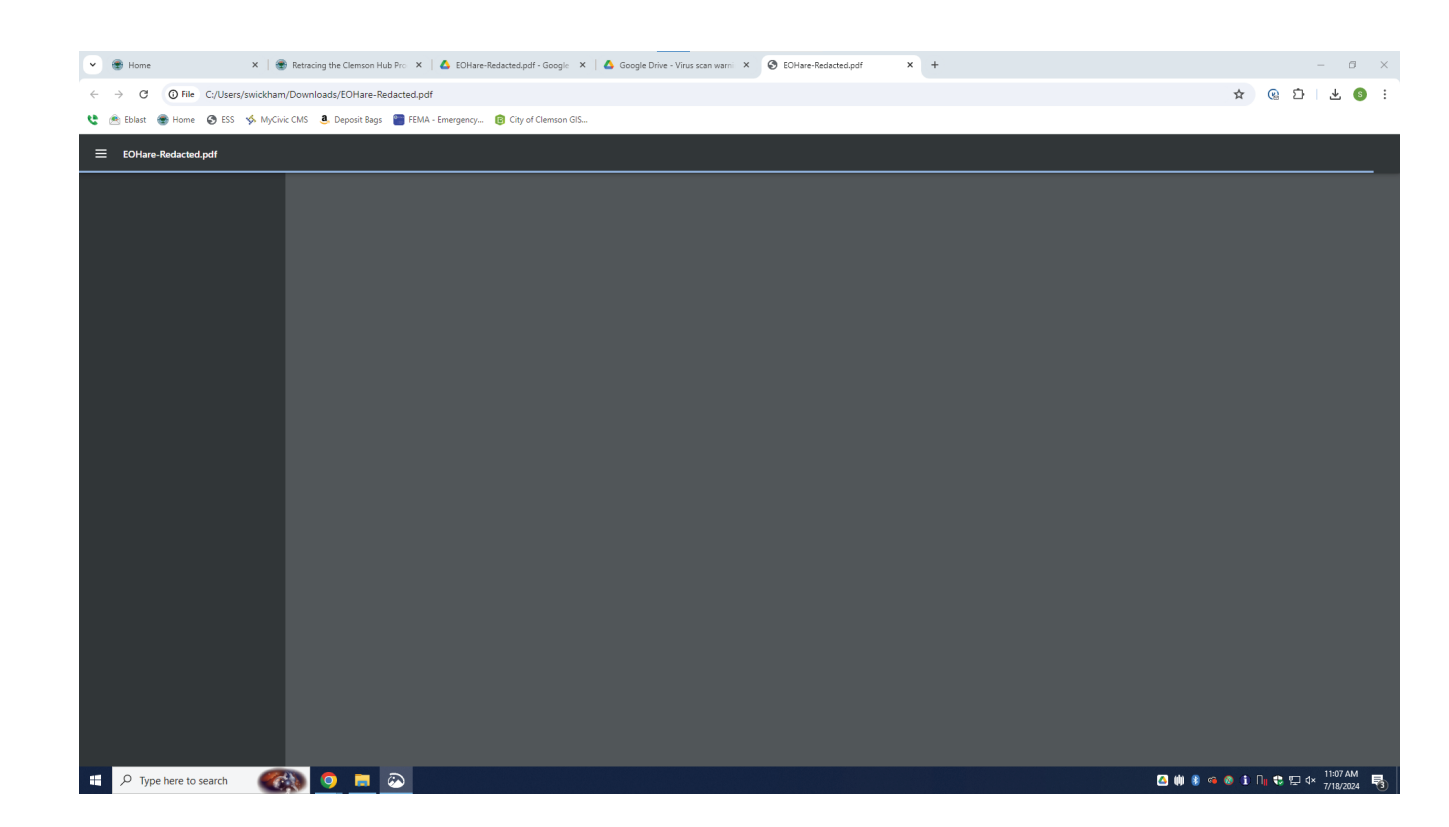

If you just click the file name and not the "show in folder" button, you will see this screen in your browser window and will not be able to see the file.

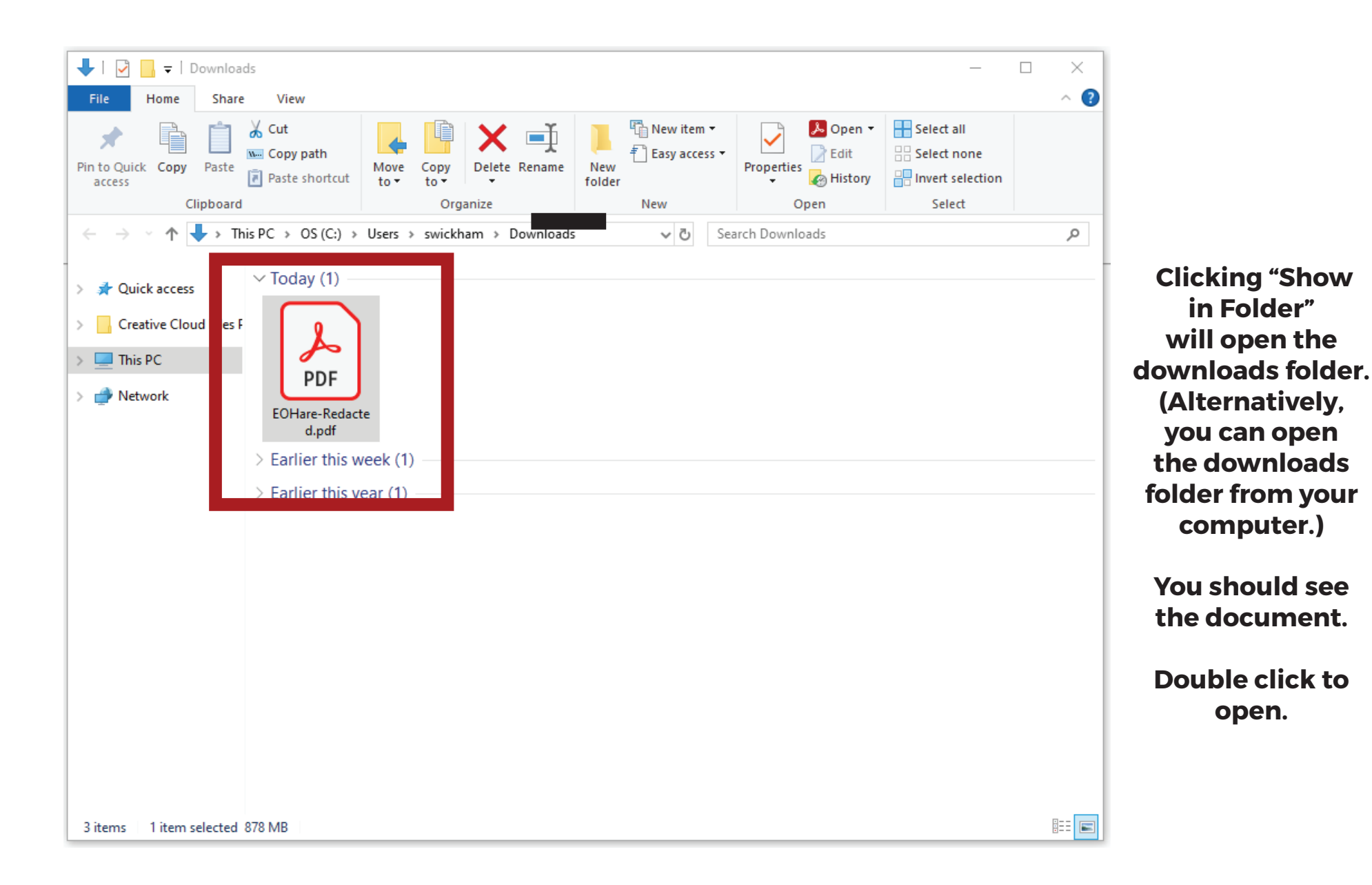

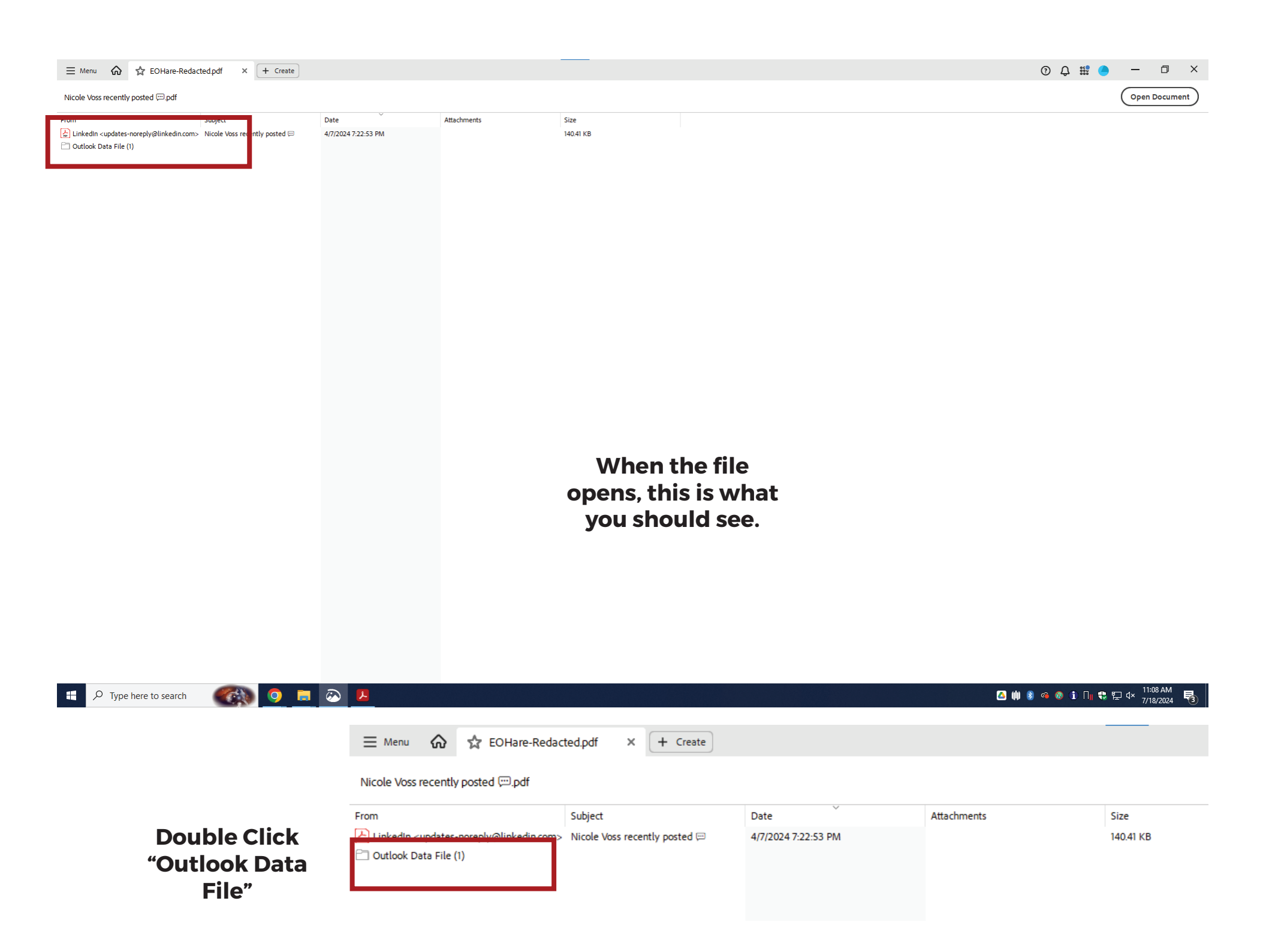

| Outscharper     Sigkt     Image: Sigkt     Image: Sigkt           Image: Sigkt                                                                                                    | ≡ Menu 🏠 🛣 EOHare-Redacted.pdf                                                                                                    | × + Create                                  |             |                        |             |           |                                   |
|----------------------------------------------------------------------------------------------------|----------------------------------------------------------------------------------------------------|---------------------------------------------|-------------|------------------------|-------------|-----------|-----------------------------------|
| Non-       Dote       Attachmetic       Size       NUMEXA         I how (1920)       I how (1920)       I how (1920)       I how (1920)       I how (1920)       I how (1920)         I how (1920)       I how (1920)                                                                                                    | Outlook Data File                                                                                                    |                                             |             |                        |             |           | Double Click<br>"Inbox"           |
| Image: Image: Image                                     | From Subject                                                                                                    |                                             | Date        |                        | Attachments | Size      | IIIDOA                            |
| Image: Image: Image                                     | C Inbox (1826)                                                                                                    |                                             |             |                        |             |           |                                   |
| Control de la control de la control              |                                                                                                    |                                             |             |                        |             |           |                                   |
| Image: Construction     Image: Construction     Image: Construction     Image: Construction   Image: Construction   Im                                                                                                    |                                                                                                    |                                             |             |                        |             |           |                                   |
| Present lung of Linght         Ref         Advance         Ref         Ref<                                                                                                    | ≡ Menu 🏠 🛱 EOHare-Redacted.pdf × + Create                                                                                                    |                                             |             |                        |             |           | 0 Ç 🔡 🥚 — 🗆 🗙                     |
| Inform         Addres         Addres         State           Inform         State         State         State           Inform         State         State         State           Inform         State         State         State           Inform         State         State         State           Inform         State         State         State           Inform         State         State         State           Inform         State         State         State         State           Inform         State         State         State         State         State           Inform         State         State                                                                                                    | Presentation for tonight(1).pdf                                                                                                    |                                             |             |                        |             |           | Open Document                     |
| Bit Marker of Second Second                             | From Subject                                                                                                    | Date                                        | Attachments | Size                   |             |           | ^                                 |
| <ul> <li>But det under werden bestehender werden version</li> <li>But det under version</li> <li>But det under version</li></ul> | 🚡 LinkedIn <updates-noreply@linkedin.com> Nicole Voss recently posted 💬</updates-noreply@linkedin.com>                                                                                                    | 4/7/2024 7:22:53 PM                         |             | 140.41 KB              |             |           |                                   |
| International control optimization         article         USE 10 10 10 10 10 10 10 10 10 10 10 10 10                                                                                                    | 🕌 LinkedIn <updates-noreply@linkedin.com> Diane Leopold recently posted 📼</updates-noreply@linkedin.com>                                                                                                    | 4/7/2024 7:16:59 PM                         |             | 145.84 KB              |             |           |                                   |
|                                                                                                    | Heather Lollis <hlollis@cityofclemson.org> contracts</hlollis@cityofclemson.org>                                                                                                    | 4/5/2024 12:30:16 PM                        |             | 121.73 KB              |             |           |                                   |
| <ul> <li>A star of star star star star star star star star</li></ul>                                                                                                    | F Heatner Louis < hlollis@cityotclemson.org> contracts                                                                                                    | 4/5/2024 12:30:16 PM<br>4/3/2024 7:15:38 PM |             | 121./3 KB<br>141.39 KB |             |           |                                   |
| Image: Section Section                                     | Bobert Halfacre <rhalfacre@cityofclemso ewd:="" made="" td="" the="" vote<="" wrong="" you=""><td>4/3/2024 1:37:25 PM</td><td></td><td>153 37 KB</td><td></td><td></td><td></td></rhalfacre@cityofclemso>          | 4/3/2024 1:37:25 PM                         |             | 153 37 KB              |             |           |                                   |
|                                                                                                    | Robert Halfacre <rhalfacre@cityofclemso made="" re:="" td="" the="" vote<="" wrong="" you=""><td>4/3/2024 1:36:16 PM</td><td></td><td>127.15 KB</td><td></td><td></td><td></td></rhalfacre@cityofclemso>           | 4/3/2024 1:36:16 PM                         |             | 127.15 KB              |             |           |                                   |
| Control         Control         Add/Subscience/Subscience/                                              | Jim Acton <jjcul8r@icloud.com> You made the wrong vote</jjcul8r@icloud.com>                                                                                                    | 4/3/2024 11:51:44 AM                        |             | 98.37 KB               |             |           |                                   |
| B. More Source Sourc                                    | Andrew Savoy <asavoy@corespaces.com> Presentation for tonight</asavoy@corespaces.com>                                                                                                    | 4/1/2024 4:52:42 PM                         | 1           | 22.10 MB               |             |           |                                   |
| <ul> <li>All Advards and y-case of plotter plotter and y-case of plotter plotter plotter plotter plott</li></ul>                                               | Andrew Savoy <asavoy@corespaces.com> Presentation for tonight</asavoy@corespaces.com>                                                                                                    | 4/1/2024 4:52:42 PM                         | 1           | 22.10 MB               |             |           |                                   |
| Amole Subjective Subjective Su                                         | 👍 Andrew Savoy <asavoy@corespaces.com> Presentation for tonight</asavoy@corespaces.com>                                                                                                    | 4/1/2024 4:52:42 PM                         | 1           | 22.10 MB               |             |           |                                   |
| C. Meter Survey Case Survey Republication for any starting from the regist of training in a constrained for the register of training in a constrained for the register of training in a constrained for training in a constrained for training in a const        | Andrew Savoy <asavoy@corespaces.com> Presentation for tonight</asavoy@corespaces.com>                                                                                                    | 4/1/2024 4:52:00 PM                         | 1           | 22.10 MB               |             |           |                                   |
| Interface of the second second s          | Andrew Savoy <asavoy@corespaces.com> Presentation for tonight</asavoy@corespaces.com>                                                                                                    | 4/1/2024 4:52:00 PM                         | 1           | 22.10 MB               |             |           |                                   |
| <ul> <li>A by draws:</li></ul>                                                                                                    | Andrew Savoy <asavoy@corespaces.com> Presentation for tonight</asavoy@corespaces.com>                                                                                                    | 4/1/2024 4:52:00 PM                         | 1           | 149.74 KB              |             | You are   | e now                             |
| Bit Montessen Standards-Order Martines       B 2000/H 2235 MM       \$225 MB       \$225 MB       <                                                                                                    | Andy Blondeau <ablondeau@cityofclems clemson="" hub="" materials<="" re:="" td=""><td>3/28/2024 12:30:30 PM</td><td></td><td>242.26 KB</td><td></td><td></td><td></td></ablondeau@cityofclems>                     | 3/28/2024 12:30:30 PM                       |             | 242.26 KB              |             |           |                                   |
| By the finance subscription       Be the Common Meenils       320204 1253 MA       237 MB         By the finance subscription       Be the Common Meenils       320204 1253 MA       237 MB       247 MB         By the finance subscription       Be the Common Meenils       320204 1253 MA       245 MB       245 MB       Be the Common Meenils         By the finance subscription       Be the Common Meenils       320204 1253 MA       245 MB       Be the Common Meenils       320204 1253 MA       245 MB       Be the Common Meenils       320204 125 MB       245 MB       Be the Common Meenils       320202 11 23 MB       245 MB       Be the Common Meenils       320202 11 23 MB       245 MB       Be the Common Meenils       320202 11 23 MB       235 MB       236 MB       236 MB       Be the Common Meenils       320202 11 453 MA       236 MB       236 MB       236 MB       Be the Common Meenils       320202 11 453 MA       236 MB       236 MB                                                                                                    | Andy Blondeau <ablondeau@cityofclems clemson="" hub="" materials<="" re:="" td=""><td>3/28/2024 12:30:30 PM</td><td></td><td>242.25 KB</td><td></td><td>viewina t</td><td>he list of</td></ablondeau@cityofclems>  | 3/28/2024 12:30:30 PM                       |             | 242.25 KB              |             | viewina t | he list of                        |
| Avery Bionedeus Andersonautry Hermann Materinki       320/2044 12338 MM       230.74 KB       Emails. Click on<br>each to view the<br>acch to view the<br>full emails.         Bionedeus Andersonautry Hermannautry       Re - Kab Cemann Materinki       320.2014 123.68 MM       2405 KB       Emails.       Click Con<br>each to view the<br>full emails.         Bionedeus Andersonautry Hermannautry       Re - Kab Cemann Materinki       320.2014 123.08 MM       2405 KB       Emails.       Click Con<br>each to view the<br>full emails.         Bionedeus Andersonautry Hermannautry       Re - Contract       320.2014 123.08 MM       2405 KB       Full emails.         Bionedeus Andersonautry Hermannautry       Re - Kab Cemann Materinki       320.2014 123.08 MM       2405 KB         Bionedeus Andersonautry Hermannautry       Re - Kab Cemann Materinki       320.2014 184.58 AM       2405 KB         Bionedeus Andersonautry Hermannautry       Re - Hab Cemann Materinki       320.2014 184.58 AM       2455 KB         Bionedeus Andersonautry Hermannautry       Re - Hab Cemann Materinki       320.2014 184.58 AM       2455 KB         Bionedeus Andersonautry Hermannautry       Re - Hab Cemann Materinki       320.2014 184.58 AM       2455 KB         Bionedeus Andersonautry Hermannautry       Re - Hab Cemann Materinki       320.2014 184.58 AM       2455 KB         Bionedeus Andersonautry Hermannautry       Re - Hab Cemann Materinki       320.2014 1                                                                                                    | 😓 Andy Blondeau <ablondeau@cityofclems clemson="" hub="" materials<="" re:="" td=""><td>3/28/2024 12:25:53 PM</td><td></td><td>238.76 KB</td><td></td><td></td><td></td></ablondeau@cityofclems>                   | 3/28/2024 12:25:53 PM                       |             | 238.76 KB              |             |           |                                   |
| A wide device underweider underweider underweid                                    | 🚡 Andy Blondeau <ablondeau@cityofclems clemson="" hub="" materials<="" re:="" td=""><td>3/28/2024 12:25:53 PM</td><td></td><td>238.76 KB</td><td></td><td>emails. C</td><td>Click on</td></ablondeau@cityofclems>  | 3/28/2024 12:25:53 PM                       |             | 238.76 KB              |             | emails. C | Click on                          |
| A. May Bindews valordesuption       Re L Mater Lills valordesuption       Re Contrat       3202004 1233 0PM       2264 18         B. Mater Lills valordesuption       Re Contrat       3202004 1233 0PM       2264 18         B. Mater Lills valordesuption       Re Kontrat       3202004 1233 0PM       2264 18         B. Mater Lills valordesuption       Re Kontrat       3202004 11433 3M       2364 18         B. Mater Lills valordesuption       Re Hub Clemson Materials       3202004 11433 AM       2364 18         B. Lowel Annood AnnoodBithyddemson, Re Hub Clemson Materials       3202004 11435 AM       2364 18         B. Lowel Annood AnnoodBithyddemson, Re Hub Clemson Materials       3202004 11345 AM       2367 18         B. Lowel Annood AnnoodBithyddemson, Re Hub Clemson Materials       3202004 11345 AM       2367 18         B. Lowel Annood AnnoodBithyddemson, Re Hub Clemson Materials       3202004 11345 AM       2342 18         B. Lowel Annood AnnoodBithyddemson, Re Hub Clemson Materials       3202004 11320 AM       2342 18         B. Lowel Annood AnnoodBithyddemson, Re Hub Clemson Materials       3202004 11320 AM       2320 28         B. Materials       3202004 11320 AM       2320 28         B. Mater Lills valordesubthyddemson, Re Hub Clemson Materials       3202004 11320 AM       2320 48         B. Materials Valordesubthyddemson       Re Hub Clemson Materials <td>🚡 Andy Blondeau <ablondeau@cityofclems clemson="" hub="" materials<="" re:="" td=""><td>3/28/2024 12:25:40 PM</td><td></td><td>240.54 KB</td><td></td><td></td><td>• • •</td></ablondeau@cityofclems></td>                                                                                                    | 🚡 Andy Blondeau <ablondeau@cityofclems clemson="" hub="" materials<="" re:="" td=""><td>3/28/2024 12:25:40 PM</td><td></td><td>240.54 KB</td><td></td><td></td><td>• • •</td></ablondeau@cityofclems>              | 3/28/2024 12:25:40 PM                       |             | 240.54 KB              |             |           | • • •                             |
|                                                                                                    | 👍 Andy Blondeau <ablondeau@cityofclems clemson="" hub="" materials<="" re:="" td=""><td>3/28/2024 12:25:40 PM</td><td></td><td>240.54 KB</td><td></td><td>each to v</td><td>view the</td></ablondeau@cityofclems>  | 3/28/2024 12:25:40 PM                       |             | 240.54 KB              |             | each to v | view the                          |
| In the full class change drytholeman, Re the Cleman Materials       3242/244 223 01/M       2265 18         I weelf Avood chancodditychiceman, Re the Cleman Materials       3242/244 14:833 AM       2365 18         I weelf Avood chancodditychiceman, Re the Cleman Materials       3242/244 14:833 AM       2364 18         I weelf Avood chancodditychiceman, Re the Cleman Materials       3242/244 14:833 AM       2364 18         I weelf Avood chancodditychiceman, Re the Cleman Materials       3242/244 14:834 AM       2364 18         I weelf Avood chancodditychiceman, Re the Cleman Materials       3242/244 11:845 AM       2364 18         I weelf Avood chancodditychiceman, Re the Cleman Materials       3242/244 11:345 AM       2365 18         I weelf Avood chancodditychiceman, Re the Cleman Materials       3242/244 11:345 AM       2453 18         I weelf Avood chancodditychiceman, Re the Cleman Materials       3242/244 11:346 AM       2323 18         I weelf Avood chancodditychiceman, Re the Cleman Materials       3242/244 11:321 AM       2323 18         I weelf Avood chancodditychiceman, Re the Cleman Materials       3242/244 11:321 AM       2323 18         I weelf Avood chancodditychiceman, Re the Cleman Materials       3242/244 11:321 AM       2323 18         I whoff woed weelfwoed weelfwoed weelfwoed weelfwoed weelfwoed weelfwoed weelfwoed weelfwoed weelfwoed weelfwoed weelfwoed weelfwoed weelfwoed weelfwoed weelfwoed weelfwoed weelfwoed weelfwoed weelfwoed weelf weel                                                                                                    | Heather Lollis <hlollis@cityofclemson.org> Re: Contract</hlollis@cityofclemson.org>                                                                                                    | 3/28/2024 12:23:10 PM                       |             | 226.15 KB              |             | Could be  |                                   |
| Lived Arvood Hiv Colour Naterials         3 Jaka war Naterials         3 Jaka war Naterials                                                                                                    | Heather Lollis < hiolis@cityofclemson.org> Re: Contract                                                                                                    | 3/28/2024 12:23:10 PM                       |             | 226.16 KB              |             | tuli el   | mall.                             |
| <ul> <li></li></ul>                                                                                                    | Lowell Arwood <larwood@cityofclemson clemson="" hub="" materials<="" re:="" td=""><td>3/28/2024 11:46:33 AM</td><td></td><td>239.15 KB</td><td></td><td></td><td></td></larwood@cityofclemson>                     | 3/28/2024 11:46:33 AM                       |             | 239.15 KB              |             |           |                                   |
| Lowell Arwood elarwood@ithydelemson_             Re-tub Clemson Materials             3/28/2024 11/3554 AM             23657 K8                23648 K8                 Lowell Arwood elarwood@ithydelemson_             Re-tub Clemson Materials             3/28/2024 11/3456 AM               23657 K8                 Lowell Arwood elarwood@ithydelemson_             Re-tub Clemson Materials             3/28/2024 11/3456 AM               23648 K8                 Lowell Arwood elarwood@ithydelemson_             Re-tub Clemson Materials             3/28/2024 11/3456 AM               23648 K8                 Lowell Arwood elarwood@ithydelemson_             Re-tub Clemson Materials             3/28/2024 11/3456 AM               23432 K8                 Lowell Arwood elarwood@ithydelemson_             Re-tub Clemson Materials             3/28/2024 11/3251 AM               23320 K8                 Andy Blondeus elabordeus@ithydelemson_             Re-tub Clemson Materials             3/28/2024 11/3251 AM               23320 K8                 Andy Blondeus elabordeus@ithydelemson_             Re-tub Clemson Materials             3/28/2024 11/3251 AM               24024 K8                 Andy Blondeus elabordeus@ithydelemson_             Re-tub Clemson Materials             3/28/2024 11/352 AM               2229 K8                 Andy Blondeus elabordeus@ithydelems                                                                                                    | Lowell Arwood <larwood@cityofclemson clemson="" hub="" materials<="" re:="" td=""><td>3/28/2024 11:45:54 AM</td><td></td><td>236.49 KB</td><td></td><td></td><td></td></larwood@cityofclemson>                     | 3/28/2024 11:45:54 AM                       |             | 236.49 KB              |             |           |                                   |
| 2 Lowell Arwood clarwoodligtvjddemson, Re: Hub Clemson Materials         328/2024 113456 AM         23657 KB         328/2024 113456 AM         23627 KB         328/2024 113456 AM         23627 KB         328/2024 113456 AM         23422 KB         23422 KB         2344         23422 KB         23422 KB                                               | Lowell Arwood <larwood@cityofclemson clemson="" hub="" materials<="" re:="" td=""><td>3/28/2024 11:45:54 AM</td><td></td><td>236.48 KB</td><td></td><td></td><td></td></larwood@cityofclemson>                     | 3/28/2024 11:45:54 AM                       |             | 236.48 KB              |             |           |                                   |
| B       UsedI Arvood slavoodsjötyddemson       Re: Hub Clemson Materials       3/28/2024 113456 AM       23432 RB         C       LowelI Arvood slavoodsjötyddemson       Re: Hub Clemson Materials       3/28/2024 113416 AM       23432 RB         C       LowelI Arvood slavoodsjötyddemson       Re: Hub Clemson Materials       3/28/2024 113213 AM       2       372 MB         C       Johd Bindeeu sebindesugeitydofemson       Re: Hub Clemson Materials       3/28/2024 112313 AM       2       372 MB         C       Johd Bindeeu sebindesugeitydofemson       Re: Hub Clemson Materials       3/28/2024 11231 AM       2       372 MB         C       Johd Bindeeu sebindesugeitydofems       Re: Hub Clemson Materials       3/28/2024 112031 AM       24023 RB         C       Johd Bindeeu sebindesugeitydofems       Re: Hub Clemson Materials       3/28/2024 112031 AM       24023 RB         C       Johd Bindeeu sebindesugeitydofems       Re: Hub Clemson Materials       3/28/2024 112031 AM       24023 RB         C       Johd Bindeeu sebindesugeitydofemson       Re: Christian Materials       3/28/2024 112031 AM       24024 RB         C       Johd Bindeeu sebindesugeitydofemson       Re: Christian Materials       3/28/2024 110532 AM       2229 IKB         C       Johd Bindeeu sebindesugeitydofemsoneu se Contrat       3/28/2024 110532 AM       22                                                                                                    | 🚡 Lowell Arwood <larwood@cityofclemson clemson="" hub="" materials<="" re:="" td=""><td>3/28/2024 11:34:56 AM</td><td></td><td>236.57 KB</td><td></td><td></td><td></td></larwood@cityofclemson>                   | 3/28/2024 11:34:56 AM                       |             | 236.57 KB              |             |           |                                   |
| 2       Userell Arwood clarwood@cityddemson       Re: Hub Clemson Materials       3/28/2024 11:33 AM       2       23432 KB         2       Userell Arwood clarwood@cityddemson       Re: Hub Clemson Materials       3/28/2024 11:33 AM       2       372 MB         2       Andy Blondeau cablondeau@cityddemson       Re: Hub Clemson Materials       3/28/2024 11:2031 AM       2       372 MB         2       Andy Blondeau cablondeau@cityddemson       Re: Hub Clemson Materials       3/28/2024 11:2031 AM       2       2383 KB         2       Andy Blondeau cablondeau@cityddemson       Re: Hub Clemson Materials       3/28/2024 11:2031 AM       2       2383 KB         2       Andy Blondeau cablondeau@cityddemson       Re: Hub Clemson Materials       3/28/2024 11:2031 AM       24224 KB         2       Andy Blondeau cablondeau@cityddemson       Re: Contract       3/28/2024 11:2031 AM       24224 KB         2       Aly Hufmagle calyh@correspaces.com       Re: Contract       3/28/2024 11:2031 AM       24224 KB         2       Aly Hufmagle calyh@correspaces.com       Re: Contract       3/28/2024 11:2031 AM       24224 KB         2       Aly Hufmagle calyh@correspaces.com       Re: Contract       3/28/2024 11:952 AM       2229 KB         2       Aly Hufmagle calyh@correspaces.com       Re: Contract       3/28/2024 11:952                                                                                                    | 😓 Lowell Arwood <larwood@cityofclemson clemson="" hub="" materials<="" re:="" td=""><td>3/28/2024 11:34:56 AM</td><td></td><td>236.58 KB</td><td></td><td></td><td></td></larwood@cityofclemson>                   | 3/28/2024 11:34:56 AM                       |             | 236.58 KB              |             |           |                                   |
| Lowell Arwood karwood karwood                                                              | Lowell Arwood <larwood@cityofclemson clemson="" hub="" materials<="" re:="" td=""><td>3/28/2024 11:34:16 AM</td><td></td><td>234.32 KB</td><td></td><td></td><td></td></larwood@cityofclemson>                     | 3/28/2024 11:34:16 AM                       |             | 234.32 KB              |             |           |                                   |
| I = Uuttiin mayes comayesjuctivytotemson, ke: uetmson Materials       3/28/2024 11:32:13 AM       2       3/27 MB         I = Andy Blondeau kablondeau@kityotkems, Re: Hub Clemson Materials       3/28/2024 11:20:31 AM       23830 KB         I = Andy Blondeau kablondeau@kityotkems, Re: Hub Clemson Materials       3/28/2024 11:20:31 AM       24023 KB         I = Andy Blondeau kablondeau@kityotkems, Re: Hub Clemson Materials       3/28/2024 11:20:17 AM       24023 KB         I = Andy Blondeau kablondeau@kityotkems, Re: Hub Clemson Materials       3/28/2024 11:20:17 AM       24023 KB         I = Andy Blondeau kablondeau@kityotkems, Re: Hub Clemson Materials       3/28/2024 11:19:52 AM       24024 KB         I = Andy Blondeau kablondeau@kityotkems, Re: Contract       3/28/2024 11:19:52 AM       222.91 KB         I = Andy Hufnagle kalyh@korespaces.coms       Re: Contract       3/28/2024 11:19:52 AM       222.91 KB         I = Andy Hufnagle kalyh@korespaces.coms       Re: Contract       3/28/2024 11:19:52 AM       222.91 KB         I = Andy Hufnagle kalyh@korespaces.coms       Re: Contract       3/28/2024 11:19:52 AM       1       228.47 KB         I = Hub Clemson Materials       3/28/2024 11:19:52 AM       1       228.47 KB       229.47 KB       229.47 KB         I = Hub Clemson Materials       3/28/2024 11:19:52 AM       1       228.47 KB       238.20 KB       238.20 KB       1                                                                                                    | Lowell Arwood <larwood@cityofclemson clemson="" hub="" materials<="" re:="" td=""><td>3/28/2024 11:34:16 AM</td><td></td><td>234.32 KB</td><td></td><td></td><td></td></larwood@cityofclemson>                     | 3/28/2024 11:34:16 AM                       |             | 234.32 KB              |             |           |                                   |
| Le nutry bundledu valundedu valunde valundedu valundedu valundedu valundedu valunded                                     | Dustin Hayes <dhayes@cityofclemson.or. clemson="" lofts="" meter="" re:="" td="" vaul.<="" water=""><td>3/28/2024 11:32:13 AM</td><td>2</td><td>3.72 MB</td><td></td><td></td><td></td></dhayes@cityofclemson.or.> | 3/28/2024 11:32:13 AM                       | 2           | 3.72 MB                |             |           |                                   |
| iiiiiiiiiiiiiiiiiiiiiiiiiiiiiiiiiiii                                                                                                    | 📴 Anay pronovau kapionovaujocityoriciems Ke: Hub Clemson Materials                                                                                                    | 3/28/2024 11:20:31 AM                       |             | 238.30 ND<br>238.31 KB |             |           |                                   |
| Avy Blondeau <ablondeau@chtyofclems< td=""><td>Andy Blondeau <ablondeau@cityofclems clemson="" hub="" materials<="" re:="" td=""><td>3/28/2024 11:20:17 AM</td><td></td><td>240.23 KB</td><td></td><td></td><td></td></ablondeau@cityofclems></td></ablondeau@chtyofclems<>                                                                                                    | Andy Blondeau <ablondeau@cityofclems clemson="" hub="" materials<="" re:="" td=""><td>3/28/2024 11:20:17 AM</td><td></td><td>240.23 KB</td><td></td><td></td><td></td></ablondeau@cityofclems>                     | 3/28/2024 11:20:17 AM                       |             | 240.23 KB              |             |           |                                   |
| Aly Hufnagle <alyh@corespaess.com> Re: Contract 3/28/2024 11:19:52 AM 222.91 KB   Aly Hufnagle <alyh@corespaess.com> Re: Contract 3/28/2024 11:19:52 AM 222.91 KB   Aly Hufnagle <alyh@corespaess.com> Re: Contract 3/28/2024 11:19:52 AM 222.91 KB   Aly Hufnagle <alyh@corespaess.com> Re: Contract 3/28/2024 11:19:52 AM 222.91 KB   Aly Hufnagle <alyh@corespaess.com> Re: Contract 3/28/2024 11:19:52 AM 1   Aly Hufnagle <alyh@corespaess.com> Re: Contract 3/28/2024 10:58:38 AM 1   Ze Heather Lollis <chlills@chlill@chtydidemson.org> Re: Contract 3/28/2024 10:58:38 AM 1   Ze Lowel Arwood <alrwood@chtydidemson.re: clemson="" hub="" materials<="" td=""> 3/28/2024 10:57:07 AM 1   Courel Arwood <alrwood@chtydidemson.re: clemson="" hub="" materials<="" td=""> 3/28/2024 10:57:07 AM 1   Courel Arwood <alrwood@chtydidemson.re: clemson="" hub="" materials<="" td=""> 3/28/2024 10:56:29 AM 1   Courel Arwood <alrwood@chtydidemson.re: clemson="" hub="" materials<="" td=""> 3/28/2024 10:56:29 AM 1   Coure hare to cearch Court Armood@chtydidemson.Re: Hub Clemson Materials 3/28/2024 10:56:29 AM 1</alrwood@chtydidemson.re:></alrwood@chtydidemson.re:></alrwood@chtydidemson.re:></alrwood@chtydidemson.re:></chlills@chlill@chtydidemson.org></alyh@corespaess.com></alyh@corespaess.com></alyh@corespaess.com></alyh@corespaess.com></alyh@corespaess.com></alyh@corespaess.com>                                                                                                    | Andy Blondeau <ablondeau@cityofclems clemson="" hub="" materials<="" re:="" td=""><td>3/28/2024 11:20:17 AM</td><td></td><td>240.24 KB</td><td></td><td></td><td></td></ablondeau@cityofclems>                     | 3/28/2024 11:20:17 AM                       |             | 240.24 KB              |             |           |                                   |
| Aly Hufnagle <alyh@corespaces.com> Re: Contract 3/28/2024 11:19:52 AM 222.91 KB   Aly Hufnagle <alyh@corespaces.com> Re: Contract 3/28/2024 11:19:52 AM 222.92 KB   Aly Hufnagle <alyh@corespaces.com> Re: Contract 3/28/2024 11:19:52 AM 1   Aly Hufnagle <alyh@corespaces.com> Re: Contract 3/28/2024 11:19:52 AM 1   Aly Hufnagle <alyh@corespaces.com> Re: Contract 3/28/2024 10:58:38 AM 1   Aly Hufnagle <alyh@corespaces.com> Re: Contract 3/28/2024 10:58:38 AM 1   Aly Hufnagle <alyh@corespaces.com> Re: Hub Clemson Materials 3/28/2024 10:58:38 AM 1   Aly Hufnagle <alyh@corespaces.com> Re: Hub Clemson Materials 3/28/2024 10:58:38 AM 1   Aly Hufnagle <alyh@corespaces.com> Re: Hub Clemson Materials 3/28/2024 10:58:38 AM 1   Aly Hufnagle <alyh@corespaces.com> Re: Hub Clemson Materials 3/28/2024 10:58:38 AM 1   Aly Hufnagle <alyh@corespaces.com> Re: Hub Clemson Materials 3/28/2024 10:57:07 AM 235.46 KB   C Lowell Arwood <alrwood@cityofdemson clemson="" hub="" materials<="" re:="" td=""> 3/28/2024 10:56:29 AM 238.02 KB</alrwood@cityofdemson></alyh@corespaces.com></alyh@corespaces.com></alyh@corespaces.com></alyh@corespaces.com></alyh@corespaces.com></alyh@corespaces.com></alyh@corespaces.com></alyh@corespaces.com></alyh@corespaces.com></alyh@corespaces.com></alyh@corespaces.com>                                                                                                    | Aly Hufnagle <alyh@corespaces.com> Re: Contract</alyh@corespaces.com>                                                                                                    | 3/28/2024 11:19:52 AM                       |             | 222.91 KB              |             |           |                                   |
| Aly Hufnagle <ali yh@corespaces.com=""> Re: Contract 3/28/2024 11:9:52 AM 222.92 KB   Aly Hufnagle <ali yh@corespaces.com=""> Re: Contract 3/28/2024 10:58:38 AM 1   224.7 KB   Heather Lollis <hloills@cityoficlemson.org> Re: Contract 3/28/2024 10:58:38 AM 1   228.47 KB   Lowell Arwood <larwood@cityoficlemson.org> Re: Hub Clemson Materials 3/28/2024 10:58:38 AM 1   228.47 KB   Lowell Arwood <larwood@cityoficlemson.are< td=""> 8: Hub Clemson Materials 3/28/2024 10:57:07 AM 235.46 KB   Lowell Arwood <larwood@cityoficlemson.are< td=""> 3/28/2024 10:57:07 AM 235.46 KB   Lowell Arwood <larwood@cityoficlemson.are< td=""> 3/28/2024 10:56:29 AM 235.46 KB   Lowell Arwood <larwood@cityoficlemson.are< td=""> 3/28/2024 10:56:29 AM 235.46 KB   Lowell Arwood <larwood@cityoficlemson.are< td=""> 3/28/2024 10:56:29 AM 235.46 KB   Lowell Arwood <larwood@cityoficlemson.are< td=""> 3/28/2024 10:56:29 AM 235.46 KB   Lowell Arwood <larwood@cityoficlemson.are< td=""> 3/28/2024 10:56:29 AM 235.46 KB</larwood@cityoficlemson.are<></larwood@cityoficlemson.are<></larwood@cityoficlemson.are<></larwood@cityoficlemson.are<></larwood@cityoficlemson.are<></larwood@cityoficlemson.are<></larwood@cityoficlemson.are<></larwood@cityoficlemson.org></hloills@cityoficlemson.org></ali></ali>                                                                                                    | Aly Hufnagle <alyh@corespaces.com> Re: Contract</alyh@corespaces.com>                                                                                                    | 3/28/2024 11:19:52 AM                       |             | 222.91 KB              |             |           |                                   |
|                                                                                                    | Aly Hufnagle <alyh@corespaces.com> Re: Contract</alyh@corespaces.com>                                                                                                    | 3/28/2024 11:19:52 AM                       |             | 222.92 KB              |             |           |                                   |
| I Heather Lollis child/soft/yofclemson.orgs       Re: Chirat       3/28/2024 105.838 AM       1       228.48 KB         I Lowell Arwood <larwood@cityofclemson. clemson="" hub="" materials<="" re:="" td="">       3/28/2024 105.707 AM       235.46 KB         I Lowell Arwood <larwood@cityofclemson. clemson="" hub="" materials<="" re:="" td="">       3/28/2024 10.57.07 AM       235.46 KB         I Lowell Arwood <larwood@cityofclemson. clemson="" hub="" materials<="" re:="" td="">       3/28/2024 10.57.07 AM       235.46 KB         I Lowell Arwood <larwood@cityofclemson. clemson="" hub="" materials<="" re:="" td="">       3/28/2024 10.57.07 AM       235.46 KB         I Lowell Arwood <larwood@cityofclemson. clemson="" hub="" materials<="" re:="" td="">       3/28/2024 10.57.07 AM       235.46 KB         I Lowell Arwood <larwood@cityofclemson. clemson="" hub="" materials<="" re:="" td="">       3/28/2024 10.56.29 AM       235.46 KB         I Lowell Arwood <larwood@cityofclemson. clemson="" hub="" materials<="" re:="" td="">       3/28/2024 10.56.29 AM       238.02 KB</larwood@cityofclemson.></larwood@cityofclemson.></larwood@cityofclemson.></larwood@cityofclemson.></larwood@cityofclemson.></larwood@cityofclemson.></larwood@cityofclemson.>                                                                                                    | Heather Lollis <hlollis@cityofclemson.org> Re: Contract</hlollis@cityofclemson.org>                                                                                                    | 3/28/2024 10:58:38 AM                       | 1           | 228.47 KB              |             |           |                                   |
| [⊆] Lowell Arwood <larwood@cityofdemson. hub="" ke:="" lemson="" materials<="" td="">       3/28/2024 10:57:07 AM       235.46 KB         [≧] Lowell Arwood <larwood@cityofdemson. clemson="" hub="" materials<="" re:="" td="">       3/28/2024 10:57:07 AM       235.45 KB         [≧] Lowell Arwood <larwood@cityofdemson. clemson="" hub="" materials<="" re:="" td="">       3/28/2024 10:57:07 AM       235.45 KB         [△] Lowell Arwood <larwood@cityofdemson. clemson="" hub="" materials<="" re:="" td="">       3/28/2024 10:57:07 AM       235.45 KB         [△] Lowell Arwood <larwood@cityofdemson. clemson="" hub="" materials<="" re:="" td="">       3/28/2024 10:57:07 AM       238.02 KB         [□] Do Turpe hare to cearch       [□] Part (1):16 AM       [□] Part (1):16 AM</larwood@cityofdemson.></larwood@cityofdemson.></larwood@cityofdemson.></larwood@cityofdemson.></larwood@cityofdemson.>                                                                                                    | Heather Lollis <hlollis@cityofclemson.org> Re: Contract</hlollis@cityofclemson.org>                                                                                                    | 3/28/2024 10:58:38 AM                       | 1           | 228.48 KB              |             |           |                                   |
| Image: Convention were noted converting of the product of the product of the pr                                     | Lowell Arwood <larwood@cityofclemson clemson="" hub="" materials<="" re:="" td=""><td>3/28/2024 10:57:07 AM</td><td></td><td>235.46 KB</td><td></td><td></td><td></td></larwood@cityofclemson>                     | 3/28/2024 10:57:07 AM                       |             | 235.46 KB              |             |           |                                   |
|                                                                                                    | Lowell Arwood <larwood@cityofclemson clemson="" hub="" materials<="" re:="" td=""><td>3/28/2024 10:57:07 AM</td><td></td><td>235.45 KB</td><td></td><td></td><td></td></larwood@cityofclemson>                     | 3/28/2024 10:57:07 AM                       |             | 235.45 KB              |             |           |                                   |
|                                                                                                    |                                                                                                    | 5/20/2024 10:30:27 AW                       |             | 230.02 ND              |             |           | 🔀 🗰 🖲 🗠 🚳 🕯 🗔 😩 町 dx 🛄:11:16 AM 📃 |

The email will open in a separate Adobe window. If the email has an attachment, you will see it listed in the email heading. Double click to access the attachment.

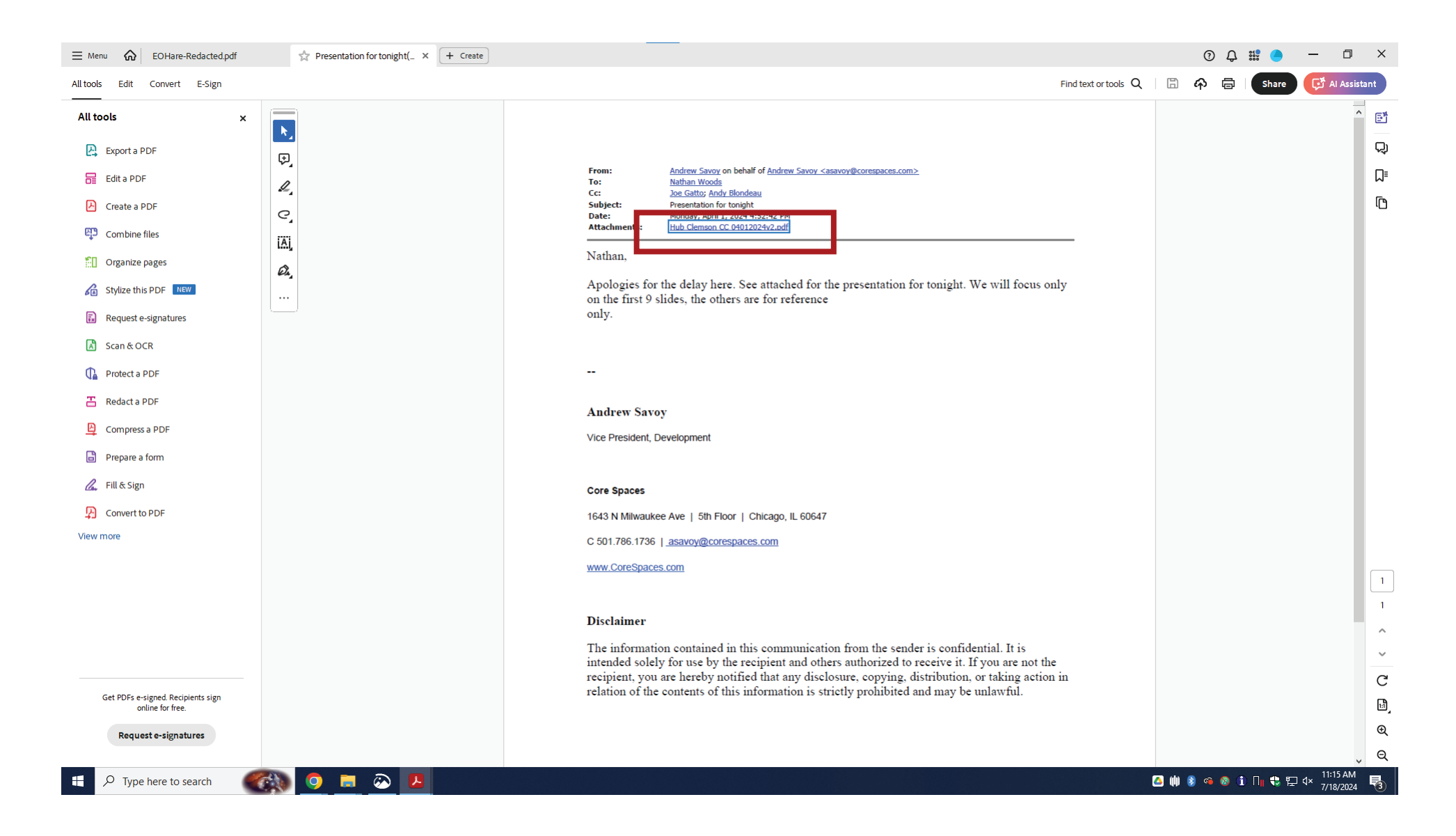